# TOEIC 多益到府團測 網路報名操作流程

臺南市政府 108年9月

### Step 1→連接至台南市政府報名專區網頁 (初次報名者需先註冊帳號)

#### 詳閱注意事項後點選頁面最下方「我同意」

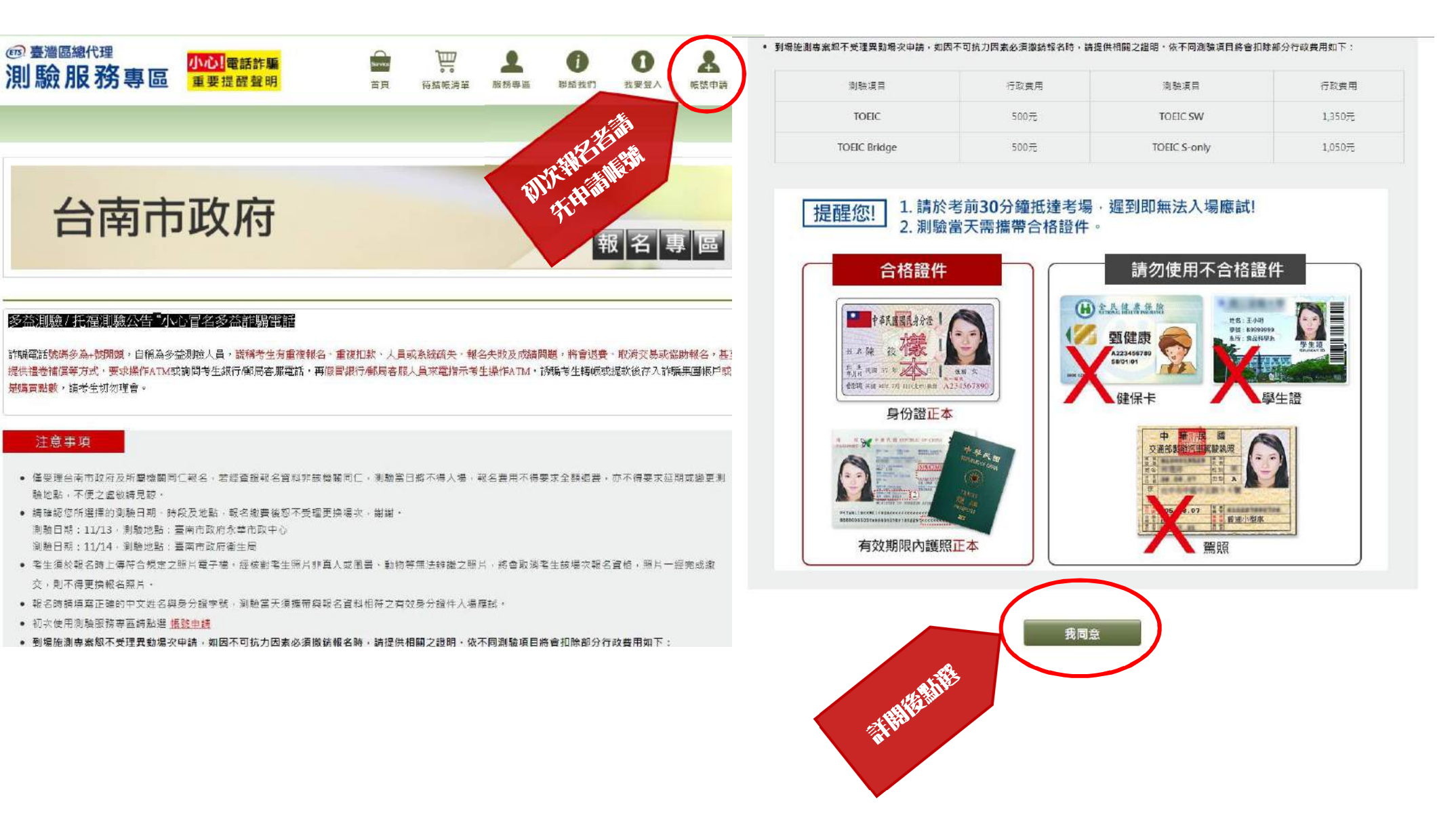

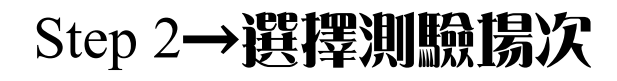

| <sup>凾臺灣區總代理</sup><br>則驗服務專區                                  | <mark>小心!</mark> 電話詐騙<br>重要提醒聲明                        | Sarvice<br>首頁 | <b>读</b><br>待結帳清單 | <b>上</b> 服務專區 | <b>伊</b><br>聯絡我們 | ● 我要登入 | <b>人</b><br>帳號申請 |
|---------------------------------------------------------------|--------------------------------------------------------|---------------|-------------------|---------------|------------------|--------|------------------|
|                                                               |                                                        |               |                   | -             |                  |        |                  |
| 台南市                                                           | 政府                                                     |               |                   |               | ŧ                | 國名 및   | 軍區               |
| ▲ 到考場:                                                        | 欠                                                      |               |                   |               |                  |        |                  |
| ぼう <b>TOEIC</b> 台南市政府<br>永華市政中心<br>測驗日期 -<br>NT\$ <b>1100</b> | <b>正 TOEIC</b><br>台南市衛生局<br>測驗日期 -<br>NT\$ <b>1100</b> |               |                   |               |                  |        |                  |
|                                                               |                                                        |               |                   |               |                  |        |                  |

### Step 3→選擇測驗地點及試揚

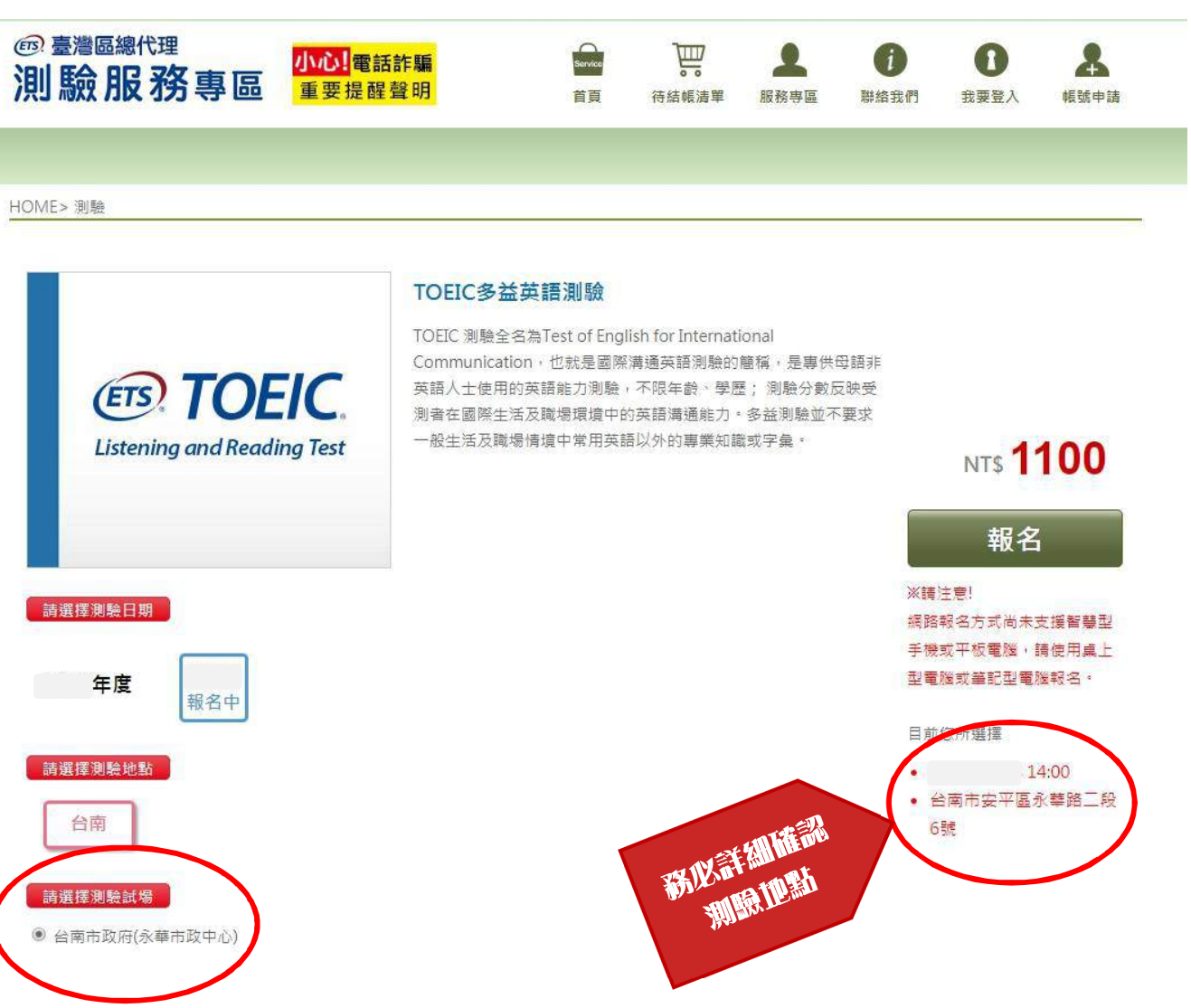

### Step 4→確認個人資料同意聲明、TOEIC 應試須知、注意事項 請詳閱個人資料同意聲明、TOEIC 應試須知、注意事項並分別按下「我同意」後,點選「報 名」

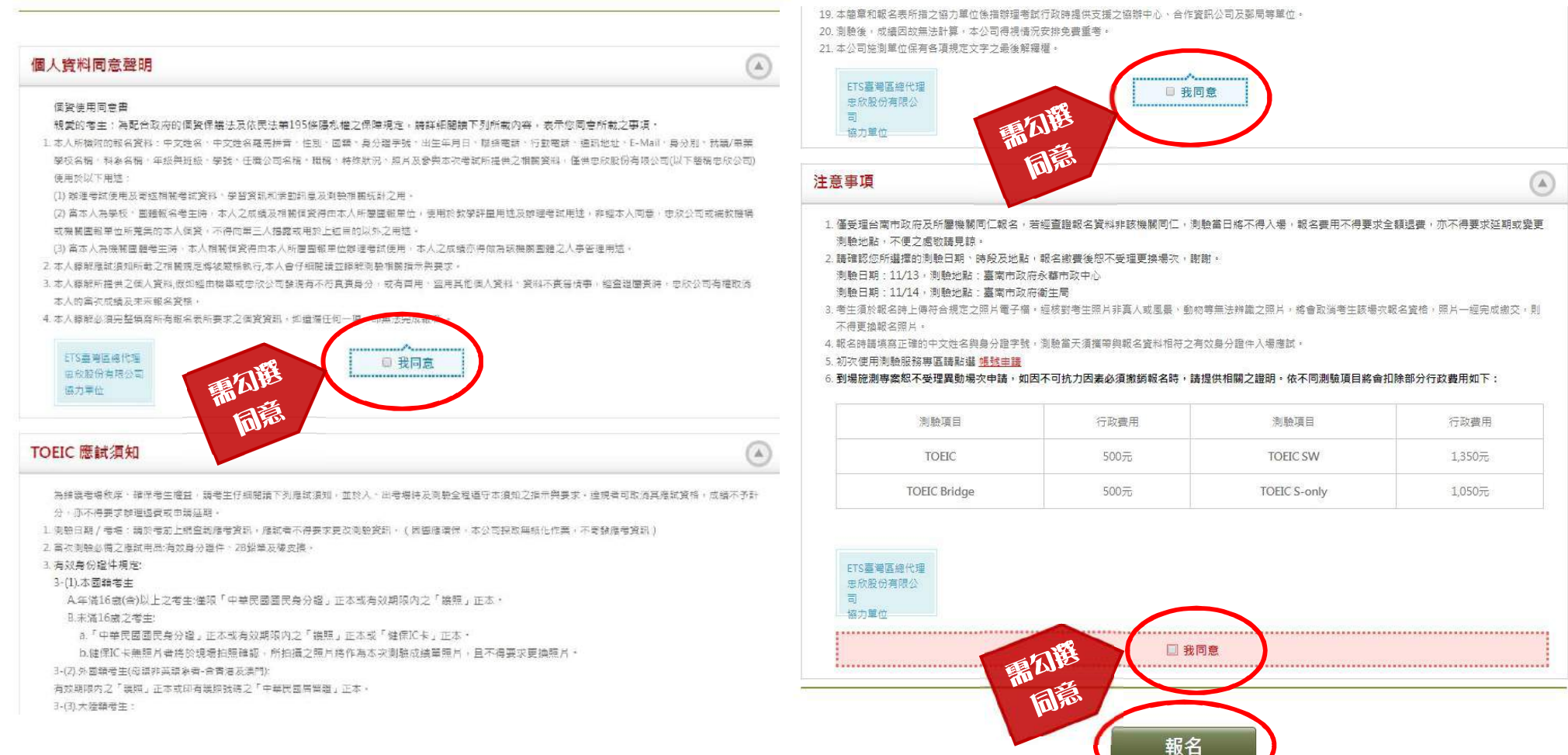

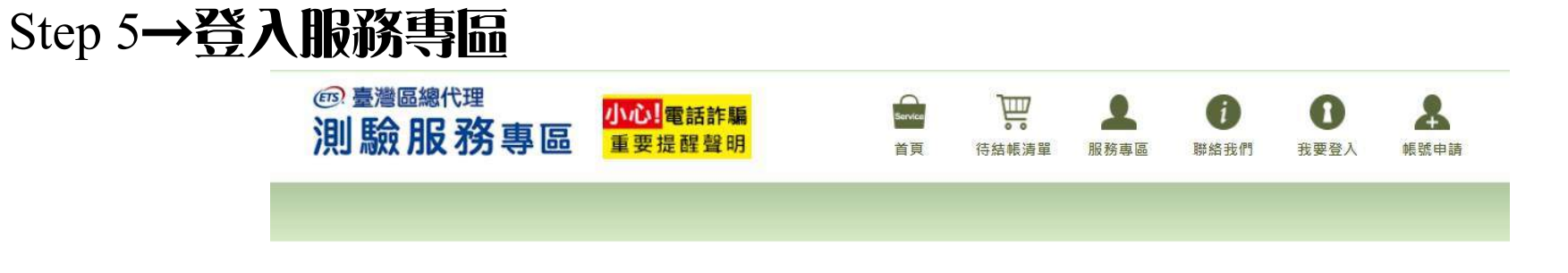

| <ul> <li>初次使用測驗服務專區請點選<u>帳號申請</u>。</li> <li>註冊時若未於60分鐘內完成驗證,則須請您重新驗證,驗證時可</li> <li>以更改註冊信箱與行動電話。</li> </ul> | 身分證字號 | ACCOUNT                 |
|----------------------------------------------------------------------------------------------------|-------|-------------------------|
| • 登入密碼連續3次輸入錯誤,帳號將會被鎖定,請您稍候再繼續<br>使用,或點選【忘記密碼】取得驗證碼並變更密碼。                                                   | 密碼    | Password                |
| 若密碼多次輸入錯誤,您的帳號會被永久鎖定,請務必確認帳號<br>密碼資料無誤再進行登入。                                                                | 圖形驗證碼 | g3FWh g3FWh C           |
| 小心!! 電話詐騙重要提醒聲明                                                                                             | For   | got your password 忘記密碼? |
| 小心防範提高警覺!                                                                                                   |       | 帳號申請 我要登入               |

#### 忠欣股份有限公司 - 測驗服務專區

(106)台北市復興南路二段45號2樓 / 台北郵政26-585號信箱

CONVILOUT & CUUN CUUN LIMITED, MURCHAR, D

### Step 6→確認測驗種類及金額

#### 確認無誤後點選「下一步」

| <sup>圓 臺灣區總代理</sup><br>則 驗 服 務 專 區<br><sup>重要提醒聲明</sup>                          | 出京 待結販油室 II                         |                           |                                                                                                    |                     |
|----------------------------------------------------------------------------------|-------------------------------------|---------------------------|----------------------------------------------------------------------------------------------------|---------------------|
| ME>符結號跨單                                                                         |                                     |                           |                                                                                                    |                     |
| 購物<br>步驟 <b>1. <sub>確認購物明細</sub> 2.</b> <sub>聲明提醒</sub> <b>3.</b> <sup>選擇作</sup> | <sub>款方式</sub> <b>4.</b> 最後確認<br>資料 | <b>5.</b> <sub>完成訂購</sub> |                                                                                                    | (0.0.4.B) (0.0.4.B) |
| 以下為您的報名明細                                                                        |                                     |                           | 訂單金額總計                                                                                                    | 1,100               |
| 產品                                                                               | 医疱 數重 Cou                           | ipon拆扣 小针 删除              | 購買這項產品的考生,還會加購以下產品                                                                                                    |                     |
| 愛 TOEK<br>台南市政府(永葉市政中心)                                                          | 1100 1.                             | 0 1100 💼                  | TOELC'<br>Speaking Test                                                                                                    |                     |
|                                                                                  |                                     | 報名小計 1,100元               |                                                                                                    |                     |
| 訂單金額總計                                                                           |                                     | <b>1,100</b> π            | 多益口說測驗官方全真試         多益測驗官方全真試題指           距線習手冊         南VI           定價 420         加勝信 380         定價 950         加勝信 850 |                     |
|                                                                                  |                                     |                           | 加入结结視這里 加入结结時這里                                                                                                    |                     |

繼結開物

下一步

### Step 7→再次確認測驗相關事項

#### 詳閱後點選「下一步」

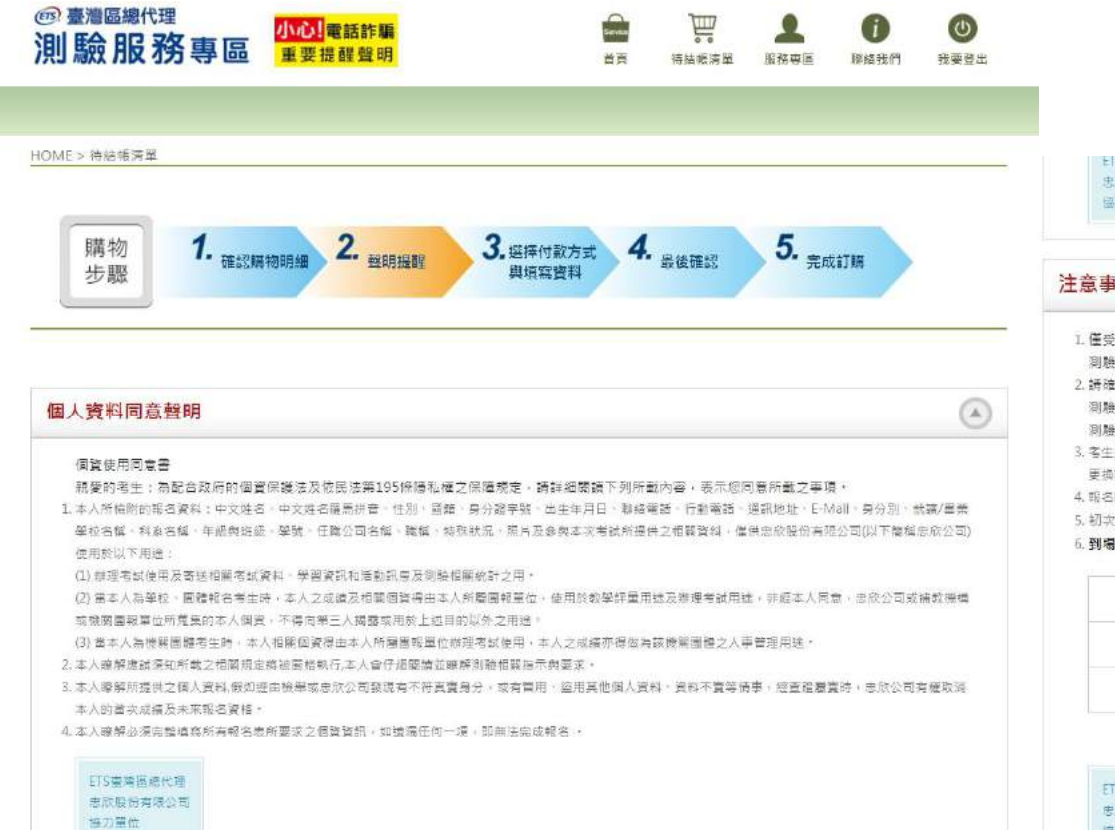

EIS 靈粵溫總代理 忠欣股份有限公司 協力單位

#### 注意事項

1. 僅受理台南市政府及所屬機關同仁報名, 若經會語報名管料非接機關同仁, 測驗當日將不得人場, 報名費用不得要求全額很要, 亦不得要求延期或樂更 **刚融地點,不便之虛敬請見諒,** 

2.請確認您所選擇的消發日期、防殺及地點,報名繳費後恕不受理更换場次,謝謝·

测融日期:11/13,测驗地點:臺南市政府永華市政中心

测除日期:11/14·测除线點:喜南市政府衛生局

3. 客生适於蝦名時上傳符合規定之照片電子檔, 經故劉客生照片非真人或風景、劉吻等無法辨識之照片,將會取消者生該場次蝦名資格,照片一經完成搬交,則不得 更換報名照片・

4. 報名時寶墳寫正確的中文姓名與身分證字號, 創驗當天须攜帶與報名資料相符之有效身分證件入場應試,

5. 初次使用测驗服務專區請點選 幅號申請

6.到場施測專案恕不受理異動場次申請,如因不可抗力因素必須撤銷報名時,請提供相關之證明。依不同測驗項目將會扣除部分行政費用如下:

| 測驗項目         | 行政費用 | 測驗項目         | 行政費用   |
|--------------|------|--------------|--------|
| TOEIC        | 500元 | TOEIC SW     | 1,350元 |
| TOEIC Bridge | 500元 | TOEIC S-only | 1,050元 |

ETS臺灣區德代理 忠欣般份有限公司 協力重位

トー歩

# Step 8→選擇繳費方式,並頂寫個人資料及上傳照片

#### 1. 確認資料均填受後點選『下一步』

|                                                                                                    |                                                                                                    | 產品                                                                                                    | 0                                                                                                    | 傾                          | 數量                                 | Coupon折扣                                        | /]\ <b>Ē</b>                                                                                |
|----------------------------------------------------------------------------------------------------|----------------------------------------------------------------------------------------------------|----------------------------------------------------------------------------------------------------|----------------------------------------------------------------------------------------------------|----------------------------|------------------------------------|-------------------------------------------------|---------------------------------------------------------------------------------------------|
| @ TOEIC                                                                                                | 台南市政府(永                                                                                                    | (藝市政中心)                                                                                                    | 110                                                                                                    | ) 1                        |                                    | 0                                               | 110                                                                                         |
| 訂單金額總訂                                                                                                 | it                                                                                                    |                                                                                                    |                                                                                                    |                            |                                    | 1,10                                            | ) <b>0</b> 元                                                                                |
| 語選擇何                                                                                                   | 24                                                                                                    |                                                                                                    |                                                                                                    |                            |                                    |                                                 |                                                                                             |
|                                                                                                    | 黙力ス                                                                                                    |                                                                                                    |                                                                                                    |                            |                                    |                                                 |                                                                                             |
| <ul> <li>信用卡 (CREDIT)<br/>(華南銀行支付平</li> <li>信用卡 (CREDIT)</li> </ul>                                    | まかれ<br>) 1.選擇(<br>こ在) 2.支付 <sup>1</sup><br>) 1.選擇(                                                                                                    | 值用卡、Visa金融卡付款方式,有<br>平台為該銀行網頁,各家信用卡可<br>值用卡、Visa金融卡付款方式,有                                                                                                    | 時會受公司防火礦而斷線,<br>1<br>以透過該網頁進行線上刷卡<br>時會受公司防火礦而斷線,1                                                                                                    | u一再失敗請<br>u一再失敗請           | 改用7-11<br>改用7-11                   | ibon淤費,謝謝<br>ibon淤費,謝謝                          | •                                                                                           |
| <ul> <li>信用卡 (CREDIT,<br/>(華南銀行支付平</li> <li>信用卡 (CREDIT,<br/>(中國信託支付平)</li> </ul>                      | ()<br>()<br>(2支付 <sup>3</sup><br>()<br>(2支付 <sup>3</sup><br>(2支付 <sup>3</sup><br>(2支付 <sup>3</sup><br>(2支付 <sup>3</sup> )<br>(2支付 <sup>3</sup> )<br>(2支付 <sup>3</sup> )                                            | 值用卡、Visa金融卡付款方式,有<br>平台為該銀行網頁,各家信用卡可<br>值用卡、Visa金融卡付款方式,有<br>平台為該銀行網頁,各家信用卡可                                                                                                  | 時會受公司防火續而斷線,<br>;<br>以透過該網頁進行線上尉卡<br>防會受公司防火備而斷線,<br>;<br>以透過該網頁進行線上副卡<br>一<br>現名第二項字中中第一一一一<br>一<br>二<br>二<br>二<br>二<br>二<br>二<br>二<br>二<br>二<br>二<br>二<br>二<br>二 | 口一再失敗請<br>口一再失敗請           | 改用7-11<br>改用7-11                   | Libon淤費,谢谢<br>Libon淤費,谢谢                        | -<br>-                                                                                      |
| <ul> <li>信用卡 (CREDIT,<br/>(華南銀行支付平</li> <li>信用卡 (CREDIT,<br/>(中國信託支付平</li> <li>7-11 ibon繳费(</li> </ul> | (IBON)<br>(IBON)<br>(IBON)<br>(IBON)<br>(IBON)<br>(IBON)<br>(IBON)<br>(IBON)<br>(IBON)<br>(IBON)<br>(IBON)<br>(IBON)<br>(IBON)<br>(IBON)<br>(IBON)<br>(I里部<br>(I)<br>(I)<br>(I)<br>(I)<br>(I)<br>(I)<br>(I)<br>(I) | 值用卡、Visa金融卡付款方式,有<br>平台為該銀行網頁,各家信用卡可<br>值用卡、Visa金融卡付款方式,有<br>平台為該銀行網頁,各家信用卡可<br>:: 攝擇7-11 ibon鄉價,格家信用卡可<br>:: 攝擇7-11 ibon鄉價, <b>兩天內(會</b><br>5%勞生連譯使用)<br>%一環用1-2僅工作天(不含假日)後3 | 時會受公司防火備而斷線。<br>約 以透過該網頁進行線上刷卡<br>防會受公司防火備而斷線。<br>3 以透過該網頁進行線上刷卡<br>載名當天) (景元成惠費, 否則<br>此代表處才會收到銀行論購研<br>此因素納入考量。                                                  | 口一再失敗講<br>口一再失敗講<br>報名無效,5 | 改用7-11<br>改用7-11<br>口仍敏報4<br>,收到款3 | ibon淤積,謝謝<br>ibon淤積,謝謝<br>名,請在報名期間<br>頁後隔一個工作天! | ,<br>,<br>,<br>,<br>,<br>,<br>,<br>,<br>,<br>,<br>,<br>,<br>,<br>,<br>,<br>,<br>,<br>,<br>, |

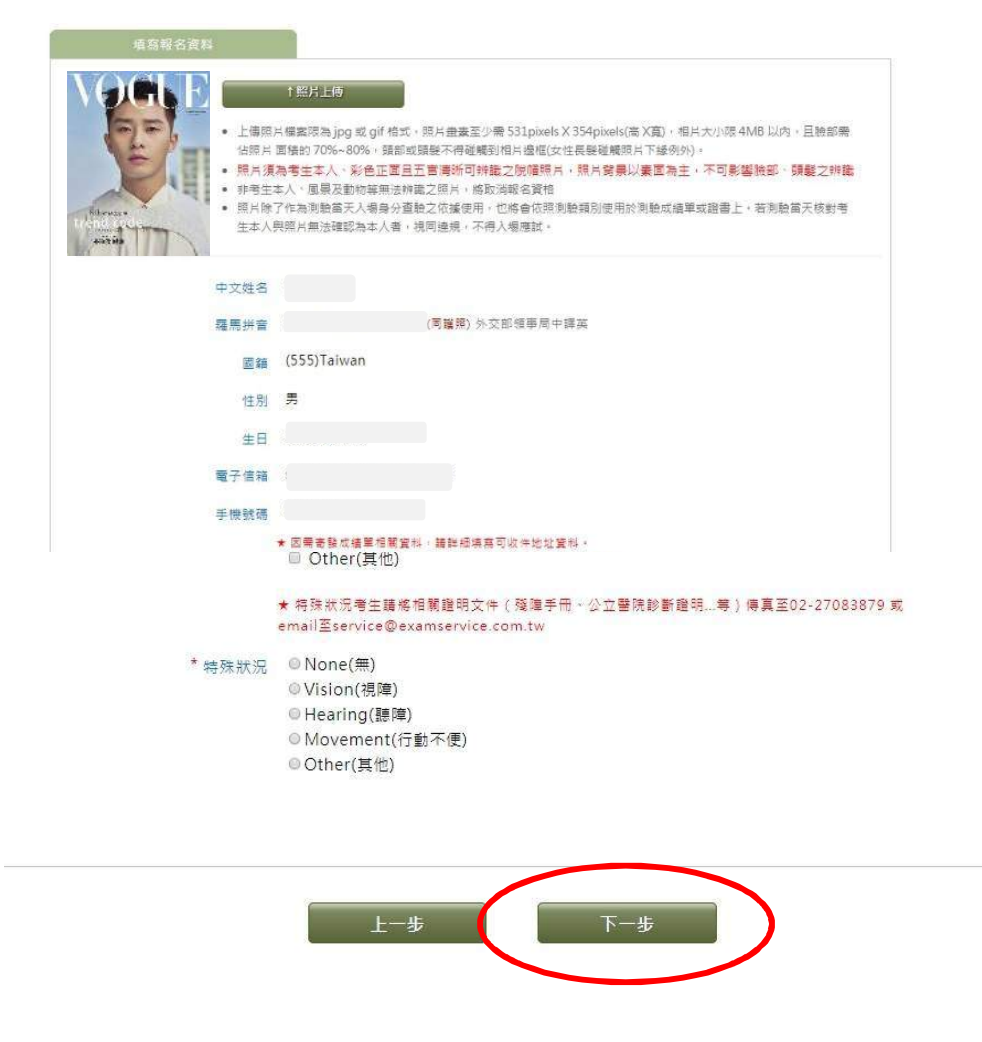

## Step 9→再次確認個人資料及繳費方式是否正確

#### 確認無誤後點選「下一步」

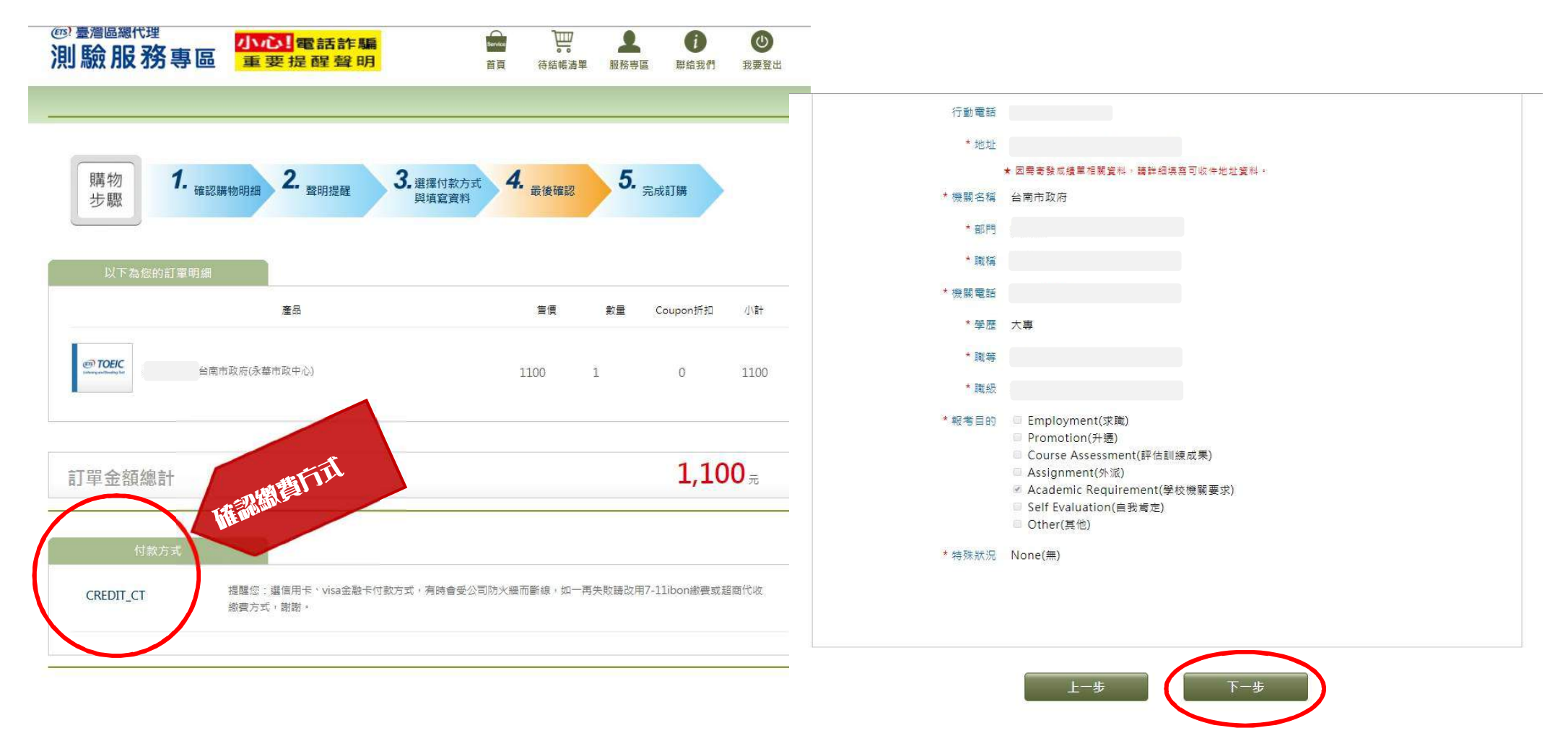

### Step 10→請於期限內完成繳費

選擇信用卡繳費者:自動連結線上刷卡頁面,請輸入信用卡資訊完成繳費及報名程序 選擇超商繳費者:出現訂單編號即完成報名,請於期限內完成繳費

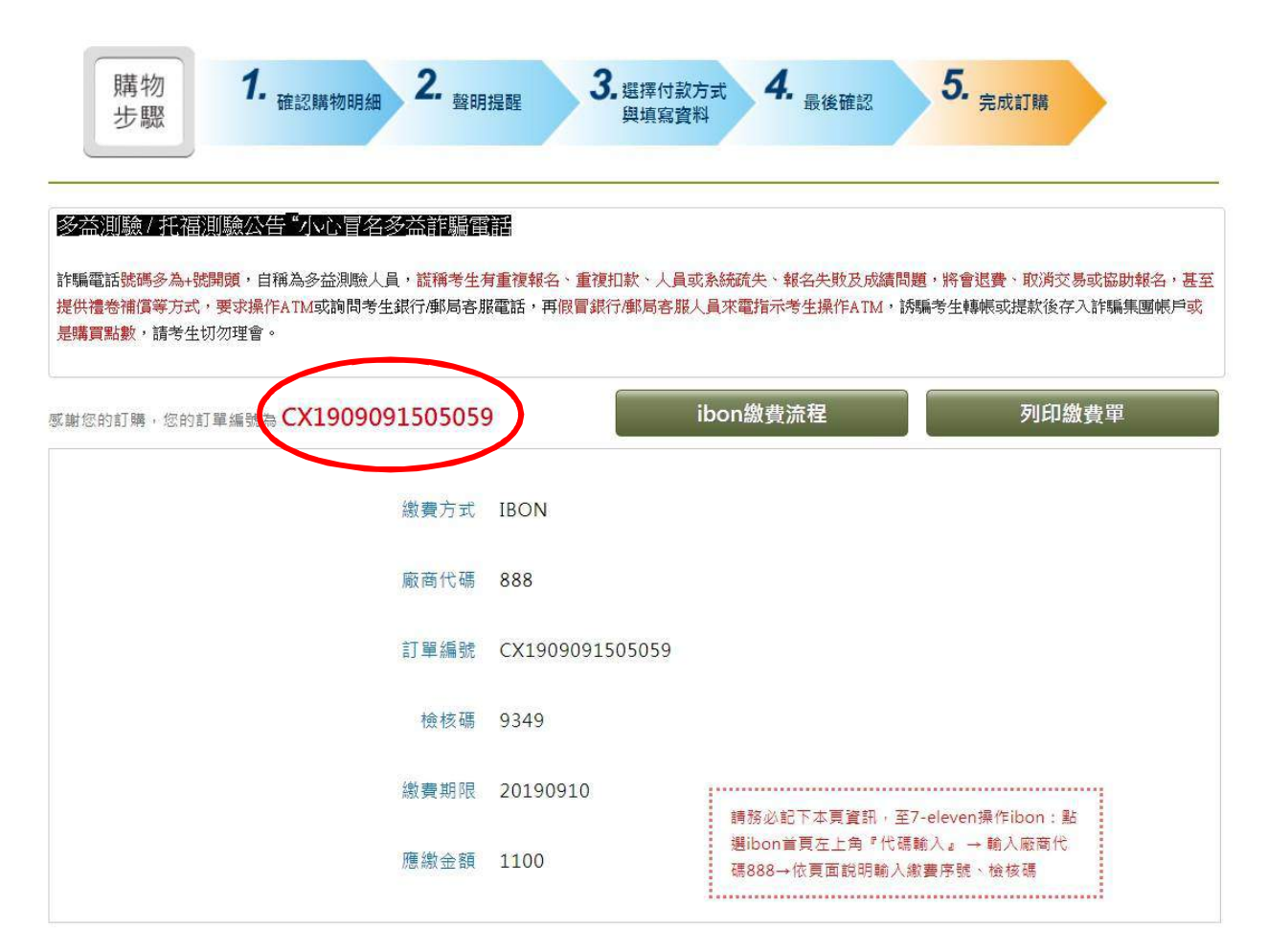